## 個人面談予約システム SuperSaas 使用マニュアル(スマートフォン・タブレット端末版)

# 1 個人面談予約システム SuperSaas とは

キャリア教育センター個人面談予約システム SuperSaas(以下、SuperSaas)は、面談の予約がオンラインでおこなえるシステムです。ネット環境があれば自宅でも外出先でもどこでも面談の予約が可能です。

## 2 利用時の注意点

#### 予約時のルール

- 新規面談予約は、2週間先まで受付可能です。申込期限は原則、予約希望日時の1日前 (24時間前)です。但し、予約可能枠に空きがある場合のみ当日も受付ます。
- ② 面談時間は原則1人30分間/枠です。1日最大2枠まで予約可能です。同時に保持できる予約枠は4枠までです。たくさんの学生が相談できるようご協力ください。
- ③ 予約可能枠であれば、KSO(神田サテライトオフィス)勤務のスタッフとも KUIS で面 談可能です。予約可能枠以外の日時は KSO での面談が可能ですが、不在の場合もありま すので、事前にメールで問い合わせしてください。

#### キャンセル や 時間変更について

- ① キャンセルや時間変更等は、予約希望日時の1日前(24 時間前)までであれば SuperSaas で手続きが可能です。それ以降の変更及び当日のキャンセルは、キャリア教 育センターまでご連絡ください。
- ② 面談開始時間から 10 分以上遅れた場合はキャンセルとなります。電車の遅延など、やむ を得ず遅刻するときはキャリア教育センターまでご連絡ください。

キャリア教育センター: TEL 043-273-1598 / E-mail syusyoku@ml.kuis.ac.jp

#### 面談に臨むにあたって

- ① 面談予約時間にあわせて5号館2階キャリア教育センターまでお越しください。 面談開 始時間になったら、予約をしたスタッフにお声掛けください(学生と面談中であっても話 しかけて構いません)。
- ② 履歴書やエントリーシートの添削を希望する場合は、添削対象物を印刷してご持参くだ さい。2部用意しておくとスムーズに相談が受けられます。
- ③ 面接練習を希望する場合は、企業に提出済みまたは提出予定の履歴書やエントリーシー ト等の書類をご持参ください。

# 3 SuperSaas へのログイン(スマートフォン・タブレット端末)

手順

1

2

3

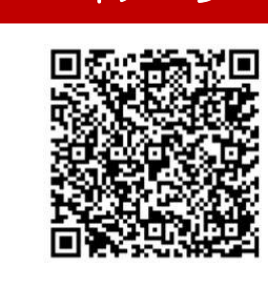

イメージ

https://www.supersaas.co.uk/schedule/ SALC\_KUIS/Career\_Education\_Center

| キャ | リア教育センター | _ |
|----|----------|---|
|----|----------|---|

Forgot password? - Click on "Lost password".

First time? - Click on "Create a new user account".

(use your KUIS email address → XXXXXX@kuis.ac.jp)

Don't know how? - Click "Help" at the top of the page.

| Student Log In |  |
|----------------|--|
| Email:         |  |

| Deeeuward | <b>D</b> = = = |
|-----------|----------------|

accinctu.

Log In

 
 Successfully logged in

 キャリア教育センター

 【ご利用に際して】

 ・KSO(神田サテライトオフィス)勤務の3名 (菊地、板本、砂原)もKUISでの面談がで きます(空欄に予約可)。

 空欄ではない日時はKSOでの面談が可能です が、不在の場合もありますのでメールで問い合 わせしてください。

 ・新規予約は、2週間先まで受付可能です。

 ・新規予約は、1日前(24時間前)まで受付 ます。

> ・面談時間は原則**1人30分間/枠**です。1日最 大2枠まで予約可能です。<u>同時に保持できる予</u> 約枠は4枠までです。</u>たくさんの学生が相談で きるようご協力ください。

・予約時間になったら、5号館2階の予約をし

### 操作方法

左記の QR コードまたは URL から SuperSaas にアクセスしてください。

Email 欄に KUIS のアドレス、 Password 欄に個人で設定したパスワ ードを入力して≪ログインボタン≫を タップしてください。

※SALC と同じアカウントで使用が可 能です。アカウントを持っていない学生 は新規で作成してください。

 ①Email は KUIS のアドレス
 ②パスワードは自由設定
 ③登録の名前はローマ字 (名前/苗字の順)
 ④ID は学籍番号

面談予約画面が表示されます。 はじめて面談の予約をされる方は必ず 【ご利用に際して】をお読みください。 手順

### イメージ

Successfully logged in

・KSO(神田サテライトオフィス)勤務の3名 (菊地、板本、砂原) もKUISでの面談がで

Sat

6

13

20

27

4

Sun

7

14

28

5

Fri

5 :=+

12

19

26

enter

enter

a.kuis ၂p

キャリア教育センター

【ご利用に際して】

きます (空欄に予約可) 空欄ではない日時はK

< Apr 2019

Tue

2

.9 :≕+

16 :=+

23

30

Today 4/19 (Fri)

Wed

3

10

17

24

1

-er

**Career Education** 

キャリア相談 16:40 Career Education

キャリア相談 外出

voyaku + Create new Rese

Mon

1 :=+

8 :=+

15

22

29

#### 操作方法

スマートフォンとタブレット端末で SuperSaas にログインすると表示画面 のレイアウトが崩れているため、画面を 見やすくします。

画面の一番下までスクロールして ≪Show Desktop ボタン≫をタップし てください。

※パソコンから SuperSaas にアクセス している場合、4~6の操作は不要で す。

4

5

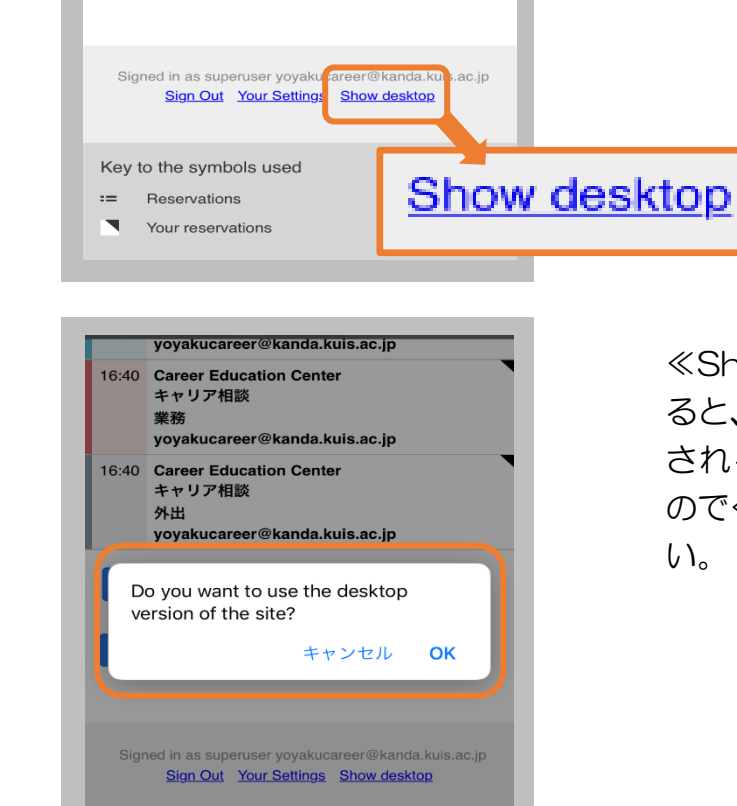

Key to the symbols used Reservations

≪Show Desktop ボタン≫をタップす ると、パソコンでアクセスした際に表示 される画面への変更確認が表示される ので≪OK ボタン≫をタップしてくださ い。

### イメージ

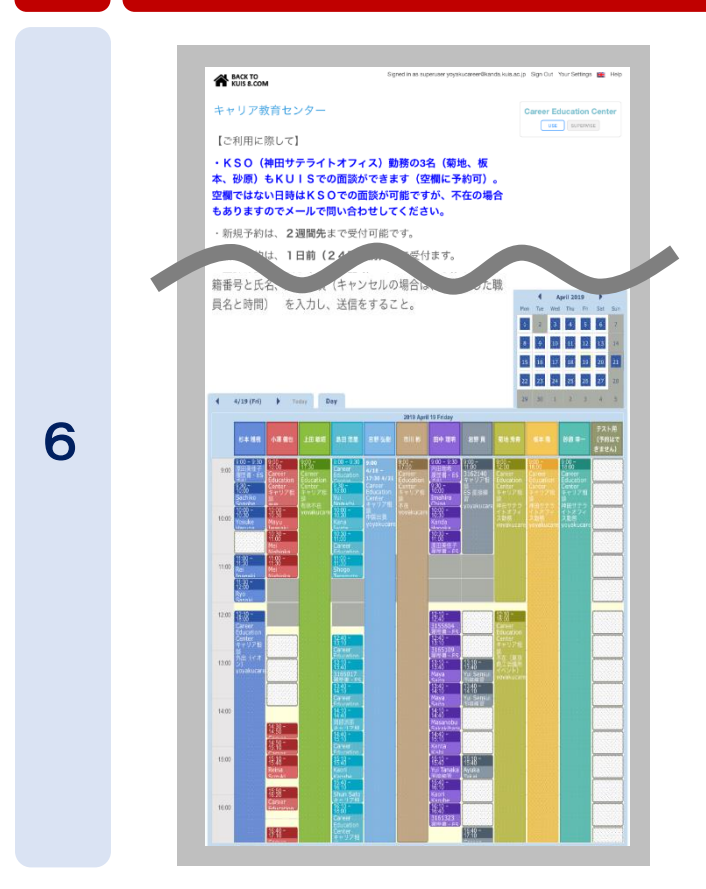

#### 操作方法

手順5にて≪OK ボタン≫をタップする と、表示画面がパソコンでアクセスした 際に表示される画面に切り替わり、見や すくなります。

# 4

手順

## 面談の予約

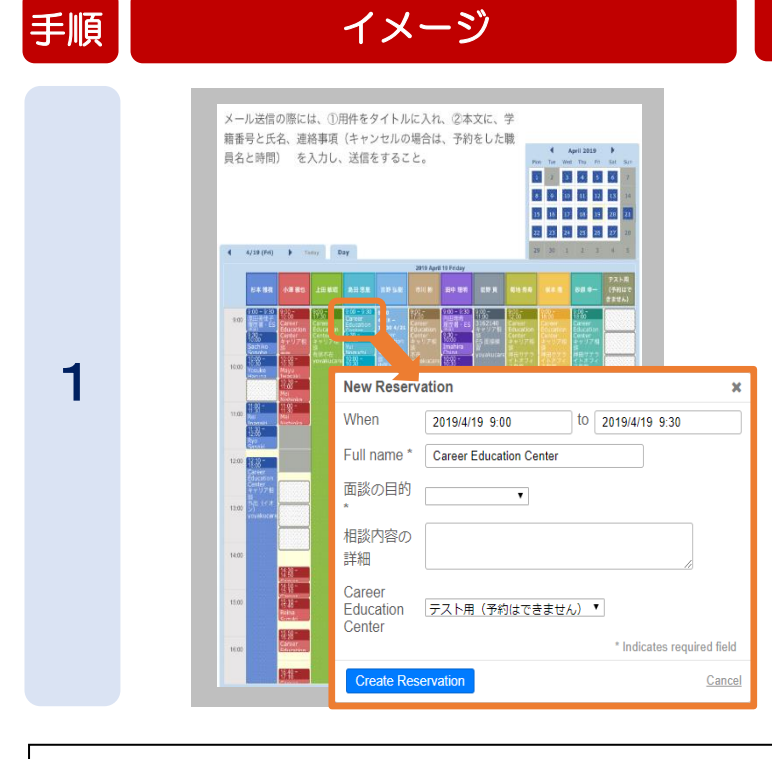

## 操作方法

面談予約を希望するスタッフの日時枠 にカーソルをあわせてタップしてくだ さい。

タップすると入力フォームが表示され るので、必要事項を入力してください。

#### 【必要事項】

- ① When (面談希望日時を入力)
- ② Full name (名前を入力)
- ③ 面談の目的(プルダウンから選択)
- ④ 相談内容の詳細(相談内容の概要 を入力)

SuperSaas についてご不明な点があれば、キャリア教育センターまでご連絡ください。 (平日9:00~17:10、土曜日9:00~11:00 日曜日・大学閉鎖期間は休業) TEL 043-273-1598 / E-mail syusyoku@ml.kuis.ac.jp